# Filmclub 't Spectrum

## Wachtwoorden en IP adressen

#### **DELL** laptop

Gebruikersnaam: 't Spectrum Wachtwoord: Schijndel

#### Wachtwoorden server

Serie nummer server: 316156 Admin: 1234 Manager: password

#### **Dolby surround**

Username: doremi Wachtwoord: doremi

| IP | adres server          | 192.168.1.129 |
|----|-----------------------|---------------|
| IP | adres projector       | 192.168.1.33  |
| IP | adres dolby processor | 192.168.1.136 |

### Een film inladen:

-

Start de projector op

Stroom inschakelen (schakelaar zit in het rek onder de projector aan de rechterkant).

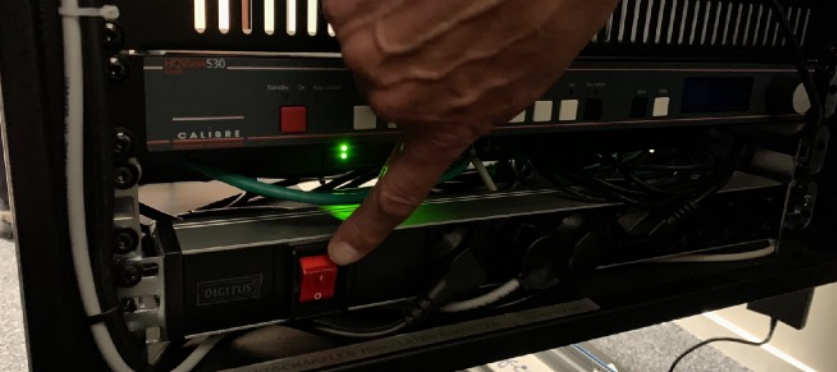

de lamp van de projector aanzetten (schakelaar zit bovenaan op de projector, aan de rechterkant).

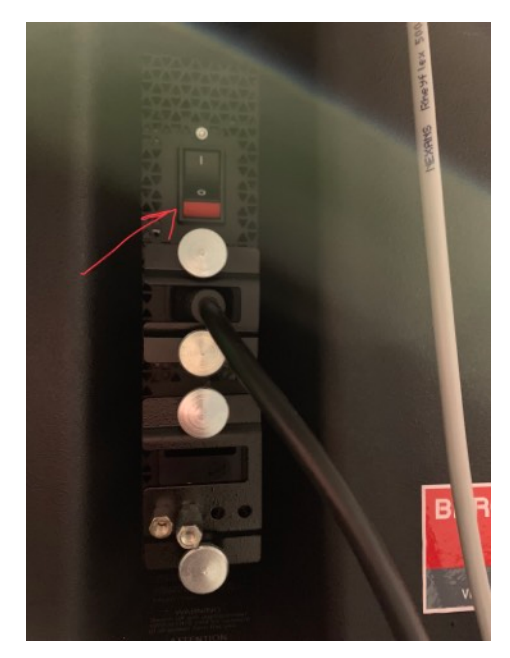

Het duurt even voordat de server is opgestart wacht totdat alle lampjes op de projector groen branden (zie foto hieronder).

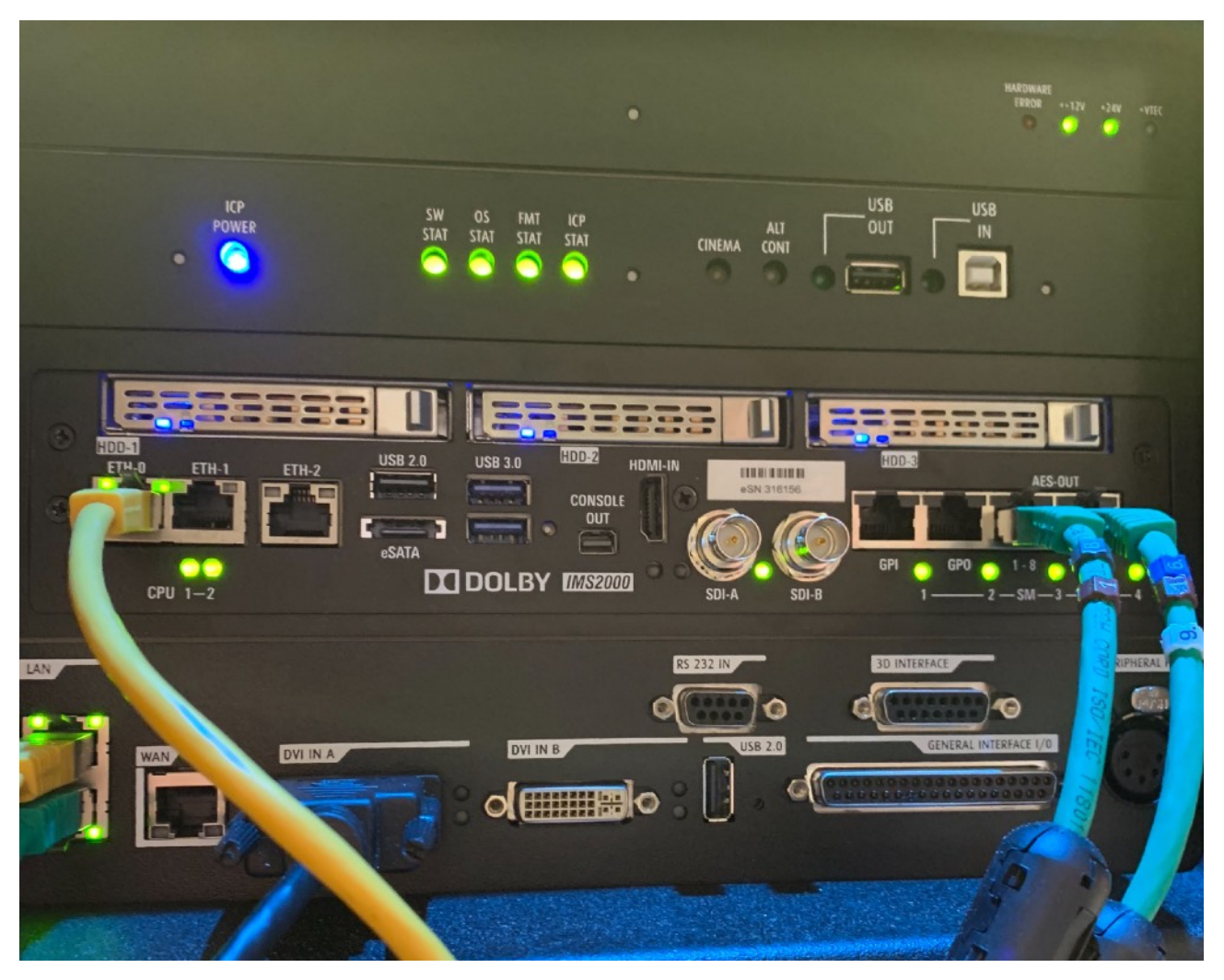

- Start de laptop op. (DELL laptop, deze zit in een zilveren laptoptas).
- Sluit de laptop aan op netstroom en plaats de groene kabel in de laptop zoals hieronder afgebeeld.

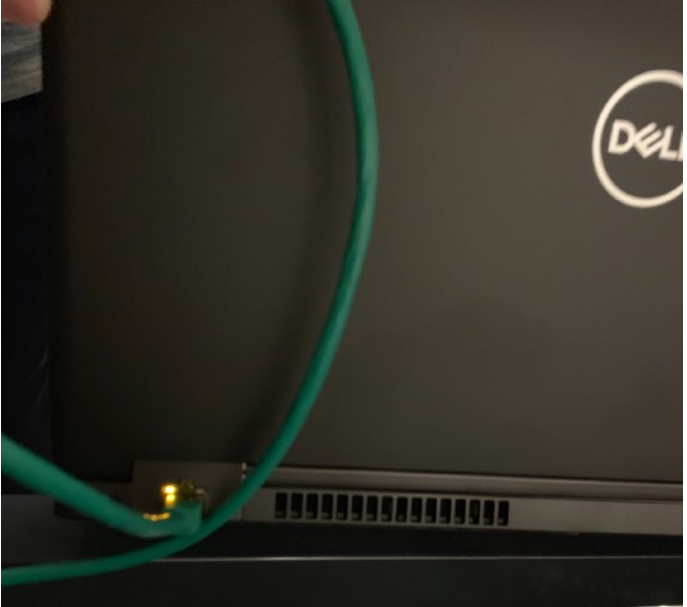

#### -

Login op de laptop Gebruikersnaam: 't Spectrum Wachtwoord: Schijndel

- Open internet explorer
- Typ in de adresbalk het IP adres van de server: 192.168.1.129 en druk op enter. Log in op Dolby -
- \_ Username: doremi

\_

Wachtwoord: doremi

|                    | OVERVIEW           | ADMINISTRATION               | CONTROL    | MONITORING                |                     | LOGOUT              |          | С<br>С |
|--------------------|--------------------|------------------------------|------------|---------------------------|---------------------|---------------------|----------|--------|
| efresh 🛞           | Delete             | Pause 🔛 Resume               | Cancel     | Select all                |                     |                     |          |        |
| Description        |                    |                              |            |                           | Scheduled           | Started             | Finished |        |
| Linsuite_FTR-cp    | ted_S_AR-NL_INT_S  | 1_2K_Cineart_20171208_SEC    | LIGP_OV    |                           | 2018-10-25 14:34:15 | 2018-10-25 14:34:15 |          |        |
| AStartsBom_TLF     | 9-F1-20_9_EN-nl_NL | _51_2K_WR_20180522_DTU       | LIDP_OV    |                           | 2018-10-25 14:34:15 |                     |          |        |
| AStartsBom_TLF     | t-F3REV-20_S_EN-ni | _NL_51_2K_WR_20180927_       | 0TU_10P_0V |                           | 2018-10-25 14:34:15 |                     |          |        |
| FindingVourFect_   | TLR-1_S_EN-NL-OC   | AP_NL_51_2K_PF_20180228      | HFD_IOP_OV |                           | 2018-10-25 14:34:15 |                     |          |        |
| cd [cd1a406d-10a1  | 40d1-b00d-8pet346  | 1912.det                     | <b>k</b>   |                           |                     |                     |          |        |
| died leataansa.to  | 1-0001-0000-0-00   | 100124-1                     |            |                           |                     | Copying asset 1     | 2%       |        |
| Ingested [c41a406d | -10a1-40d1-600d-8c | 26434991260]<br>19434991260] |            | Contraction of the second |                     | Total Progress      | 12       |        |
|                    |                    |                              |            |                           |                     |                     |          |        |
| ogress 🕞 I         | lo Export          |                              |            |                           |                     | 14:                 | 35 🚺     |        |
|                    |                    |                              |            |                           |                     |                     |          |        |

### Een show bouwen

Control -> cinelister -> editor

| IMS200<br>Serial Number: 316 | <b>)</b> 0<br>156 |                |              |            |          | Screen: C.C. 1<br>Software Version: 2.8.20 |
|------------------------------|-------------------|----------------|--------------|------------|----------|--------------------------------------------|
| Playback                     | OVERVIEW          | ADMINISTRATION | CONTROL      | MONITORING |          | User Level: manag                          |
| 0                            |                   |                | CINELISTER > |            | EDITOR   | LUGUUT                                     |
| Manual                       |                   |                | INGEST MANA  | GER )      | PLAYBACK | Editor 🚍 Sched                             |
|                              |                   |                | CONTENT MAN  | IAGER >    |          |                                            |
|                              |                   |                | EXPORT MANA  | GER        |          |                                            |
| tipest -                     |                   |                | DEVICE CONTR | oller      |          |                                            |
| 00:00:0                      | 0/00.00.00        |                | MACRO EXECU  | TION       | 0        |                                            |

Je kunt nu beginnen om een show te bouwen, in het vak aan de linkerkant kun je verschillende opties selecteren, als je deze aanklikt komen ze aan de rechterkant, dit word je show.

Een paar opties om te gebruiken voor je show:

- feature = hoofdfilm
- pattern = black clip
- automation cues = lamp aan/uit, beeldklep aan/uit, flat/scope

Hieronder een voorbeeld hoe je de show kunt opbouwen.

- black clip (20sec);
  - lamp aan (0sec)
  - macro flat (5sec)
  - beeldklep open (18sec)
- trailer
- black clip (5sec);
  - macro scope (0sec)
- hoofdfilm
- black clip (10sec);
  - beeldklep dicht (2sec)
  - lamp off (6sec)

Als je een pauze in de film wilt inlassen kun je dit doen door in het rechtervak de film aan te klikken en daar aan te geven.

| rol/index.php?page=cinelister/editor.php                                               |                                                                                                    |                                    |
|----------------------------------------------------------------------------------------|----------------------------------------------------------------------------------------------------|------------------------------------|
| IMS2000<br>Settal Number: 316150                                                       | Sonare<br>Sontaure Vincione                                                                                                    | C.C. 15pectrum Schijnde<br>2.820-8 |
| Editor OVERVIEW ADMINISTRATION CONTROL                                                 | MONITORING L000                                                                                                    | manager / ShowManager<br>UT        |
| All available elements automation oues                                                 | Edited<br>Show Playlist<br>SPL: Show Playlist, 2D                                                                                                    | Paylad                             |
| Automatine Caus     Ivelöklap dörr     Ivelöklap dörr     Ivelöklap röjer     Lamp san | 10000 Lagran<br>- 00000 anno 174<br>- 00000 Annotato yan<br>100000 Annotato gang Jang Jang N. St. St. St. St. St. St. St. St. St. St                                                                                                    | +<br>+<br>• x                      |
| Lang at<br>maco I fat<br>maco Elago                                                    | 1922 193<br>2023 Anno 1940<br>1923 Anno 1940<br>1924 193                                                                                                    |                                    |
|                                                                                        | ecocci Annonconcerne, (m. 1, m. m. 1, c. m. 1, c |                                    |
|                                                                                        | Sart Tree   Denem                                                                                                    | 5:11                               |
| ingest el progress No Export                                                           |                                                                                                    |                                    |

Save de show en je kunt hem afspelen via playback.

# Shows of films wissen van de server doe je via control -> content manager ->

Composition playlist : downloads Decryption keys : sleutels (KDM) Show playlist -> shows

| <b>DO</b><br>156           |                    | Screen:<br>Software<br>User Leve | Versior<br>II: |
|----------------------------|--------------------|----------------------------------|----------------|
| OVERVIEW ADMINISTRATION    | CONTROL MONITORING |                                  | LOG            |
|                            | CINELISTER >       |                                  |                |
| • Upload 🛞 Delete 🔍 Search | INGEST MANAGER >   | Comp                             | ). Playli      |
|                            | CONTENT MANAGER >  | OVERVIEW                         | N              |
| ASSU                       | EXPORT MANAGER     | COMPOSITION PLAYLIST             |                |
|                            | DEVICE CONTROLLER  | DECRYPTION KEYS                  |                |
|                            | MACRO EXECUTION    | SHOW PLAYLIST                    |                |
|                            |                    | LICENSES                         |                |
|                            |                    |                                  |                |
|                            |                    |                                  |                |
|                            |                    |                                  |                |
|                            |                    |                                  |                |

\_\_\_\_\_

#### Wat te doen in de zaal:

- Schakel de processor en versterkers in doormiddel van op onderstaande knoppen te drukken. (Linker kast, de onderste 4 versterkers moeten aan)
  - De instellingen zoals hieronder afgebeeld, zijn de juiste voor de filmclub.

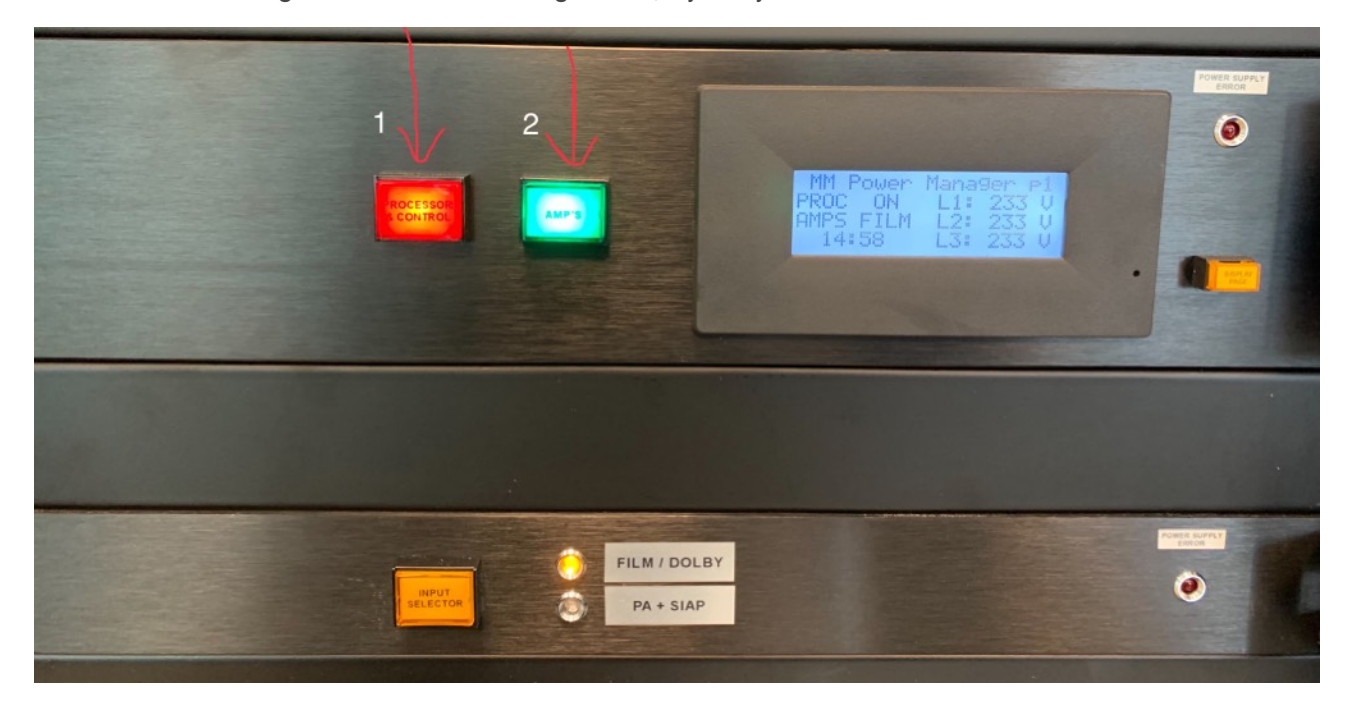

- Schakel onderstaande 2 versterkers in door de power knop even vast te houden (rechter kast, onderin)

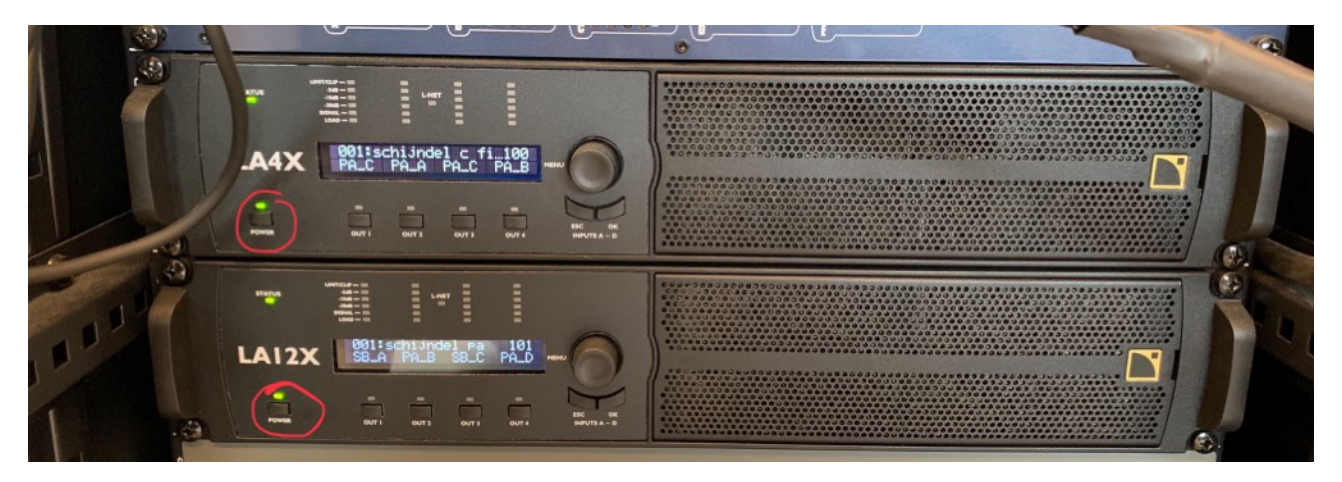

Plaats een speaker op statief midden achter het filmdoek.

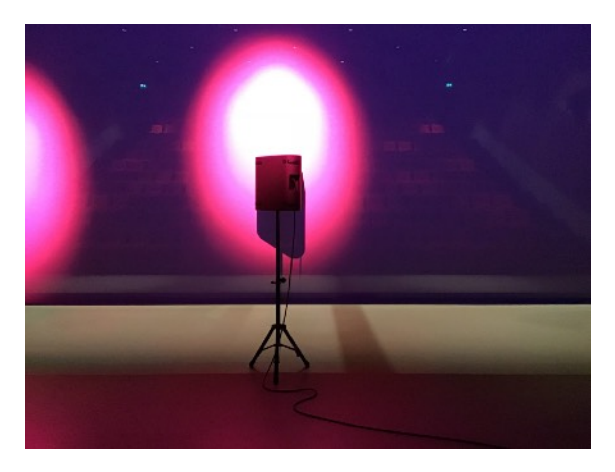

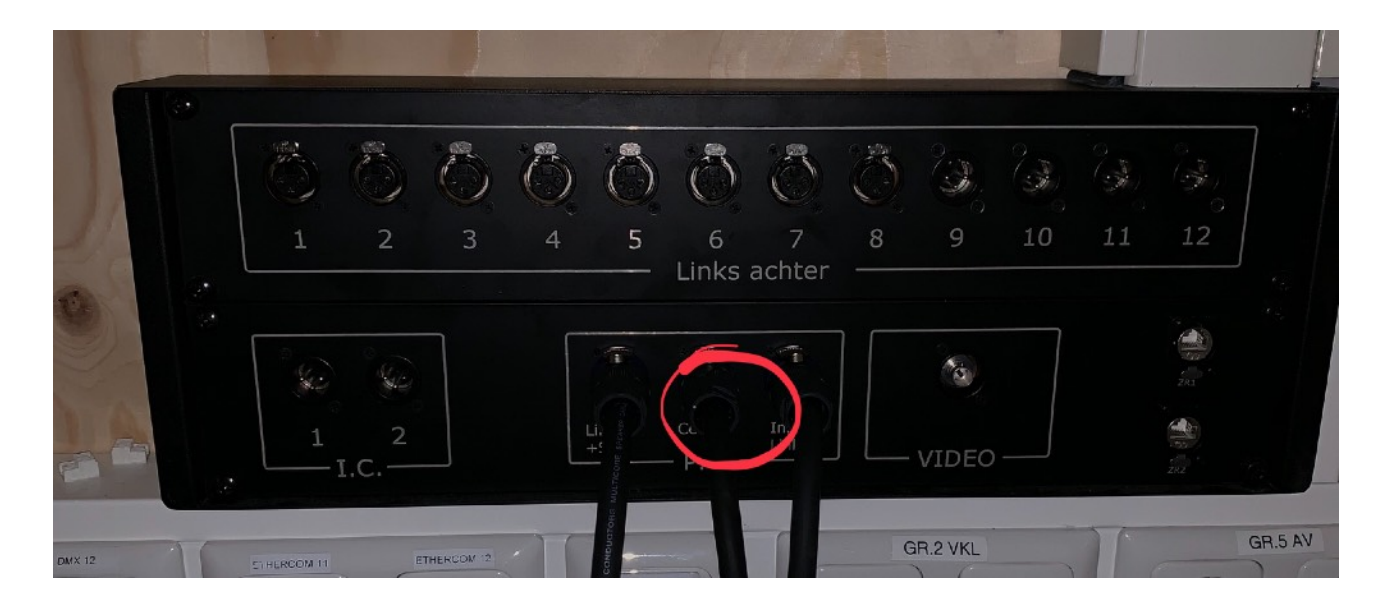

#### Wat te doen in de projector cabine:

Laat het scherm zakken (*doe dat bij het scherm in de zaal om te zien dat het scherm nergens tegen aan komt*) door onderstaande afgebeelde afstandsbediening (deze ligt in de cabine, **deze hier ook laten liggen!**)

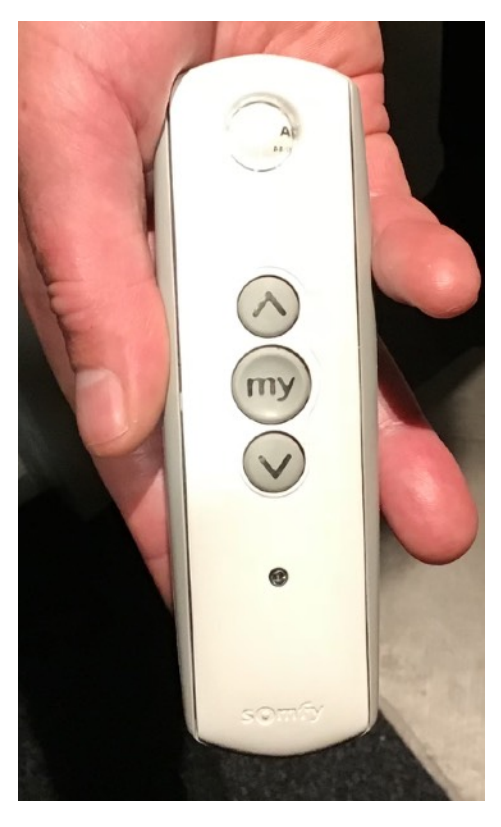

-

De projector opstarten:
Stroom inschakelen (schakelaar zit in het rek onder de projector aan de rechterkant).

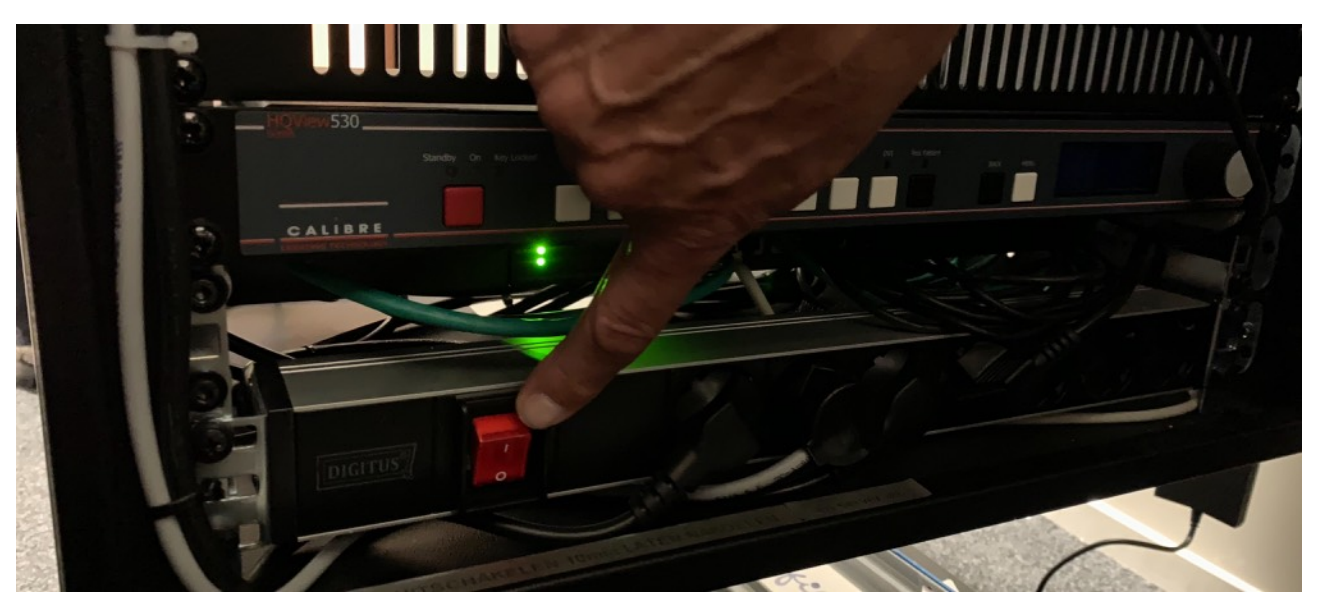

de lamp van de projector aanzetten (schakelaar zit bovenaan op de projector, aan de rechterkant).

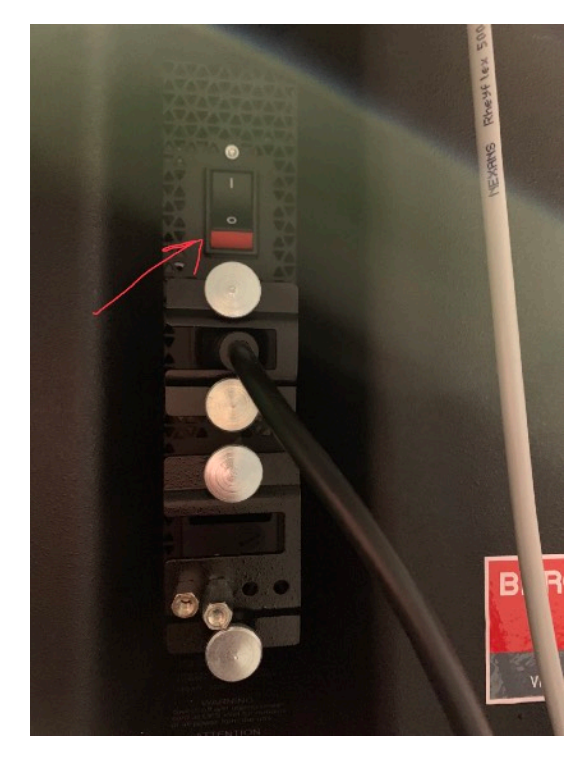

Het duurt even voordat de server is opgestart wacht totdat alle lampjes op de projector groen branden (zie foto hieronder).

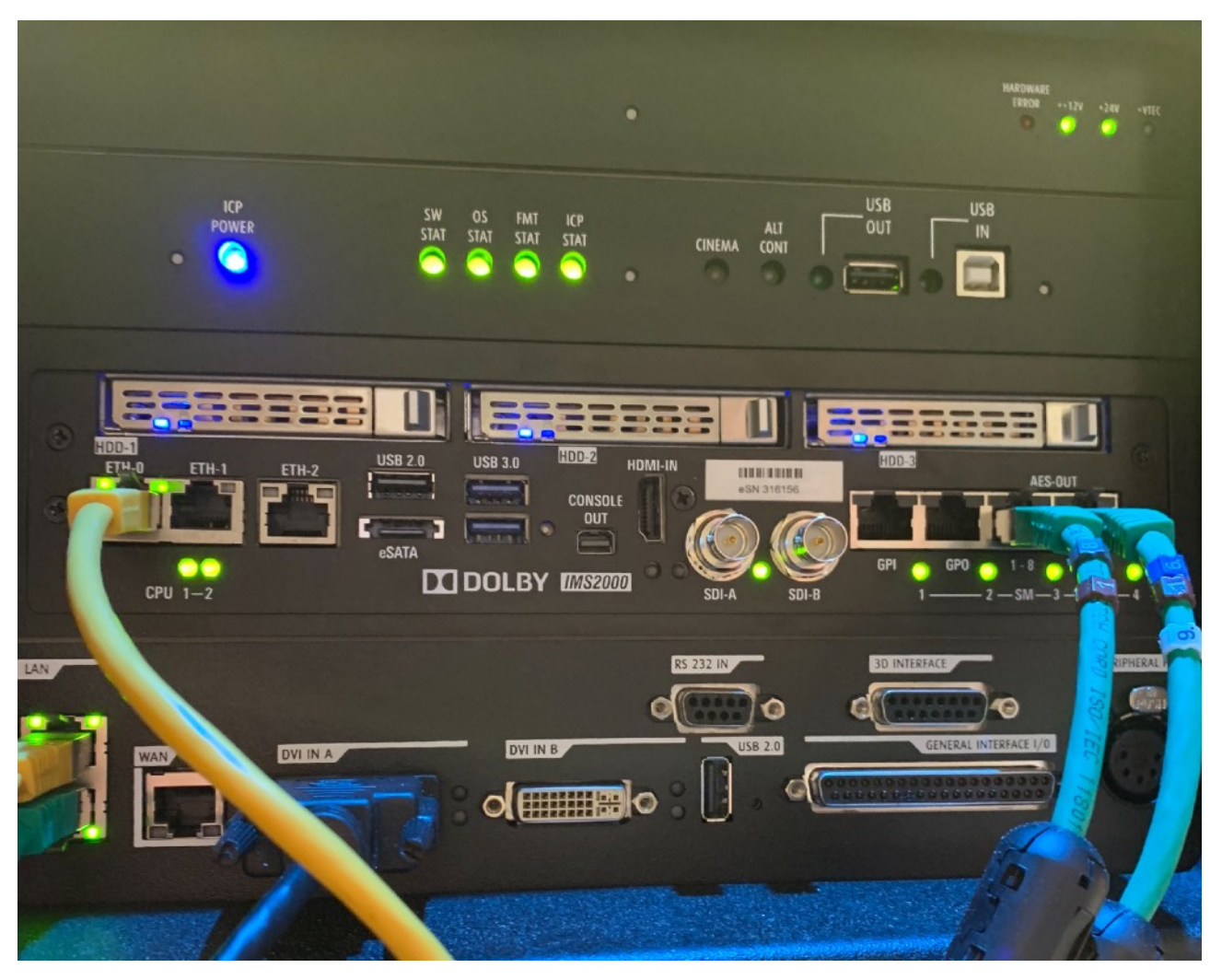

- Start de laptop op. (DELL laptop, deze zit in een zilveren laptoptas).
- Sluit de laptop aan op netstroom en plaats de groene kabel in de laptop zoals hieronder afgebeeld.

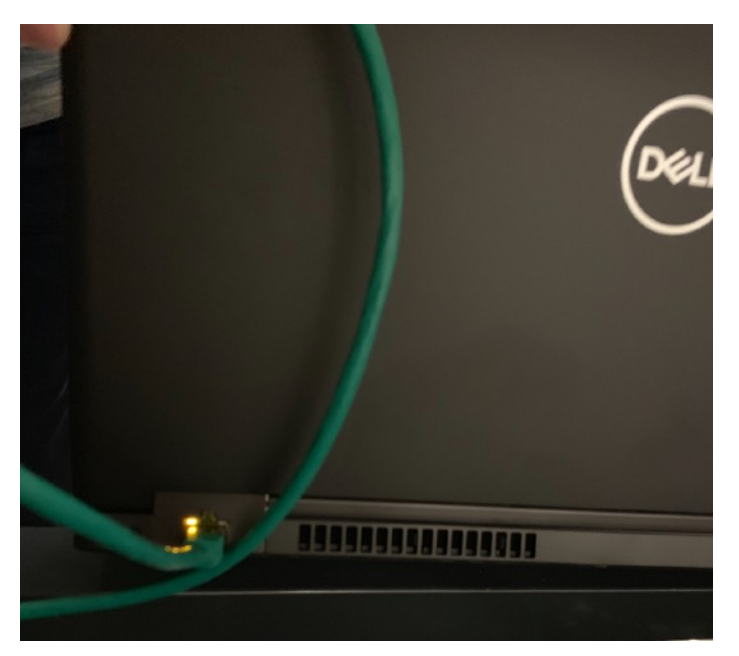

## - Login op de laptop

Gebruikersnaam: 't Spectrum Wachtwoord: Schijndel

- Open "communicator" via het bureaublad

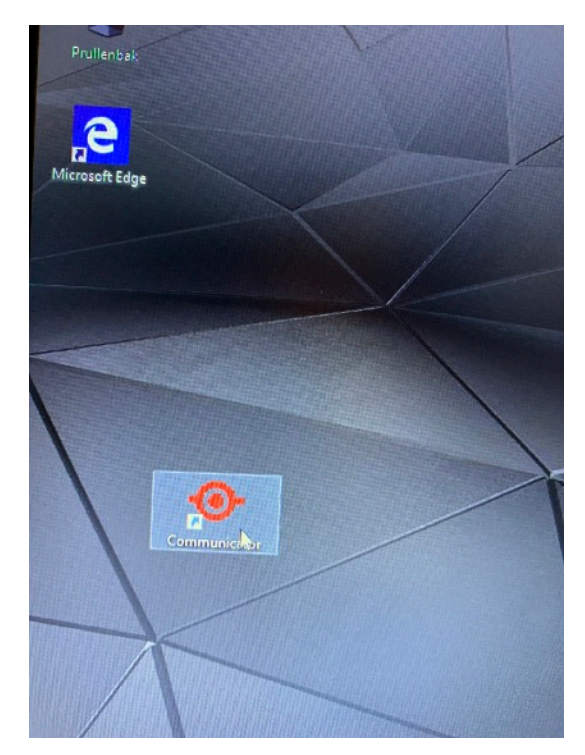

- Verbind de laptop met de projector door op "connect" te klikken of door op het plaatje van de projector te klikken (zie hieronder).

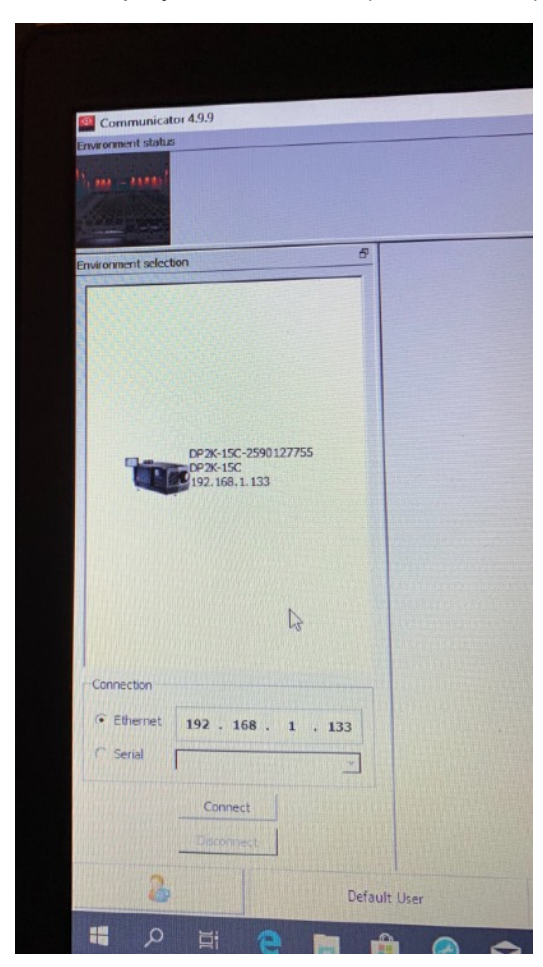

Als de laptop met de projector is verbonden krijg je onderstaand scherm te zien.

| Environment status                                 |                       |                           |                 |            |       |       |
|----------------------------------------------------|-----------------------|---------------------------|-----------------|------------|-------|-------|
|                                                    |                       | DP2K-1                    | 5C-2590         | 127755     |       |       |
| Environment solection                              | <u>ø</u>              | Law                       |                 | Dowser     | No.   | Contr |
| P % 15: -290/2775<br>P % 15:<br>P % 15:<br>P % 15: | 1                     | 601                       |                 |            |       | V Tes |
|                                                    | 3                     | Da                        | AT D            | D SCOPE    |       |       |
| smedian<br>Ethemet 192 - 168 - 1 - 133<br>Senal    | 5                     | 0011                      | 170             | IKS INC.   |       | O Co  |
|                                                    | P Presets : P Presets | 2 P Presets 3 P Presets 4 | J               |            |       |       |
| 오 # C E f                                          |                       | Connected                 | • 192,168,1,133 | - DP2K-15C | A . = | FT 44 |

- Zet nu de lamp van de projector aan door op "lamp" te klikken (als deze aan is kleurt de knop blauw)
- De knop naast lamp, "dowser" is de beeldklep, klik deze ook aan om beeld te krijgen.
- De 6 presets die je ziet zijn beeldformaten.
- 1 en 3 zijn flat instellingen (niet beeldvullend)
  - 2 en 4 zijn scope instellingen (beeldvullend)
  - 6 is een alternatieve instelling, denk aan bv. HDMI

|           |                         | DP2            | (-15C-2590 | 127755    |   |       |
|-----------|-------------------------|----------------|------------|-----------|---|-------|
|           |                         |                | Lamp       | Dowser    |   | Navig |
| 990127755 | 1                       |                | DCI 185    | DCISCOPE  | 2 | 9 d   |
|           | 3                       |                | 30 T.AT    | JID SCOPE | 4 |       |
| 1 - 133   | 5                       |                | 001178     | ACS       |   | 0 1 0 |
| Defaut U  | P Presets 1 P Presets 2 | Presets 3 Pres | ets 4      | DP2K-15C  |   |       |

Kies het juiste beeldformaat. Bij een film van de filmclub kun je het juiste beeldformaat aflezen op de box of op de harde schijf zelf van de film. (Zie foto hieronder, het betreft hier een scope beeldformaat).

\_

| Title         | Au Revoir La Ha   | auto             |
|---------------|-------------------|------------------|
| CPL           | AuRevoirLaHaut_F1 |                  |
|               | 2K CIN 20170918   | DR. IOP OV       |
| CPL 2         | AuRevoirLaHaut_F  | TR_S_FR-NL_BE_71 |
|               | 2K CIN 20170920   | DX. IOP VF       |
| Distributor   | Cineart           |                  |
| Audio & Subs  | French 5_1        | Dutch            |
| Aspect & Res  | Scope             | 2048*858         |
| Frame Rate    | 24.195            |                  |
| Dur & Credits | 01:57:29+23       |                  |
| DCP Size      | 196,8 GE          |                  |
| Other         |                   |                  |
|               |                   |                  |
|               |                   |                  |
|               |                   |                  |
| Property      | of Gofflex Fil    | m BV             |
|               |                   |                  |
|               |                   |                  |
| La state to   |                   |                  |
|               |                   |                  |
|               |                   |                  |
|               |                   |                  |
|               |                   |                  |

Ga nu naar de server, dit doe je door internet explorer aan te klikken onder in de menubalk.

-

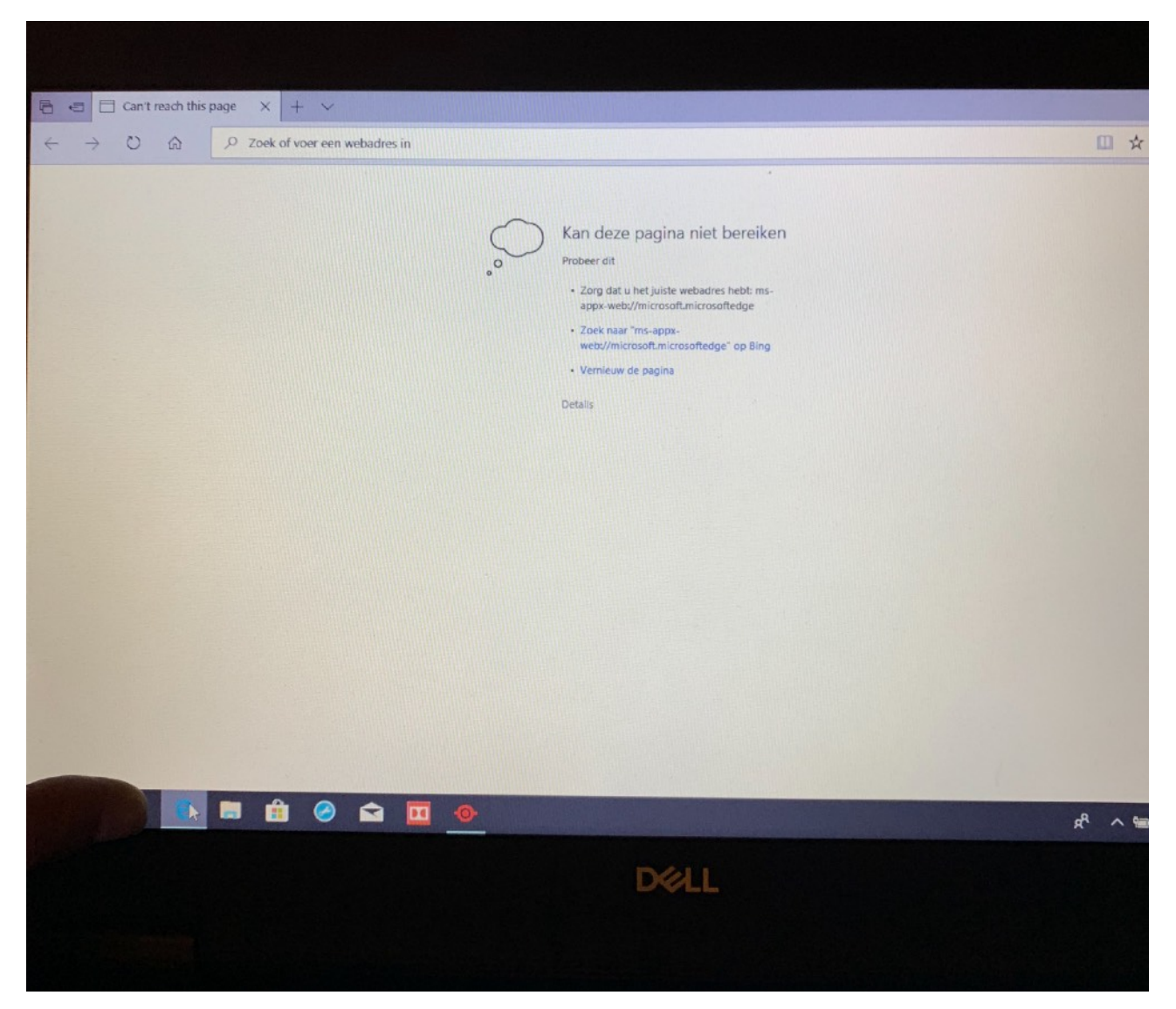

- Typ nu in de adresbalk het IP adres van de server 192.168.1.129 en druk op ENTER.

| € Can't reach this page              |                                          |
|--------------------------------------|------------------------------------------|
| → Ŭ 14 ᠑ 19 <sup>2</sup> .168.1.129/ |                                          |
|                                      |                                          |
|                                      | Kan deze pagina niet bereiken            |
|                                      | o Probeer dit                            |
|                                      | Zorg dat u het juiste webadres hebt: ms- |

| 17 III CC 2 Southard | Schung V                      |                                   |                                        |            |                      |                                             |                                                 |                 |
|----------------------|-------------------------------|-----------------------------------|----------------------------------------|------------|----------------------|---------------------------------------------|-------------------------------------------------|-----------------|
| 0 G                  | 0 192.168.1.129/web/overvi    | ew/                               |                                        |            |                      |                                             |                                                 | -               |
|                      | DOLBY.                        | IMS2000<br>Bertial Number: 316156 |                                        |            |                      | Screen:<br>Sottware Version:<br>Uter Level: | C.C. 1 Spectrum<br>2.5.20-0<br>doremi / Project | Schinder<br>Ion |
|                      | Playback Status               | Detroitee OVERNEW                 | ADMINISTRATION CONTROL                 | MONITORING | Next Scheduled Erent | LOGOUT                                      |                                                 | ٥               |
|                      | 00500                         |                                   |                                        | 0.00.00    |                      | No schedde                                  |                                                 |                 |
|                      | System Status                 |                                   | h<br>Inner<br>Technisten<br>Technisten |            | Préjécter<br>Sintus  |                                             |                                                 |                 |
|                      | , 444a 1623 60 the of 1844 68 |                                   |                                        |            | Lung                 |                                             | • •                                             |                 |
|                      | 2 Guilt Comma D to Playteck   | ± No hyper ● No Equat             |                                        |            |                      | 16.1                                        |                                                 |                 |
|                      |                               |                                   |                                        |            |                      | 10.1                                        |                                                 |                 |
| <u>ه</u> ۲           | 🗎 🏦 🤗 😭                       |                                   |                                        |            |                      |                                             | AR ~                                            | <b></b> 52 de   |
|                      |                               |                                   | DELL                                   |            |                      |                                             |                                                 |                 |

- Login bij Dolby Username: doremi Wachtwoord: doremi (al

Wachtwoord: doremi (alles kleine letters) Je komt nu op onderstaande pagina terecht.

- Open nu de editor via control -> cinelister -> editor

| <b>S20</b><br>Jumber: 31 | <b>000</b><br>6156 |                |                                                                               |                                |                             | Screen:<br>Software Version:<br>User Level: | C.C.<br>2.8.<br>dom |
|--------------------------|--------------------|----------------|-------------------------------------------------------------------------------|--------------------------------|-----------------------------|---------------------------------------------|---------------------|
| w                        | OVERVIEW           | ADMINISTRATION | CONTROL                                                                       | MONITORING                     | ****                        | LOGOU                                       | л                   |
|                          |                    |                | CINELISTER ><br>INGEST MANAG<br>CONTENT MANA<br>EXPORT MANAG<br>DEVICE CONTRO | er )<br>Ager )<br>Ser<br>Duler | EDITOR<br>PLAYBACK SOHEDULE | No schedule                                 |                     |
|                          |                    |                | MACRO EXEOUT                                                                  | TON .                          |                             |                                             |                     |

Je ziet nu in de linker kolom onder "feature" de gedownloade films.

-

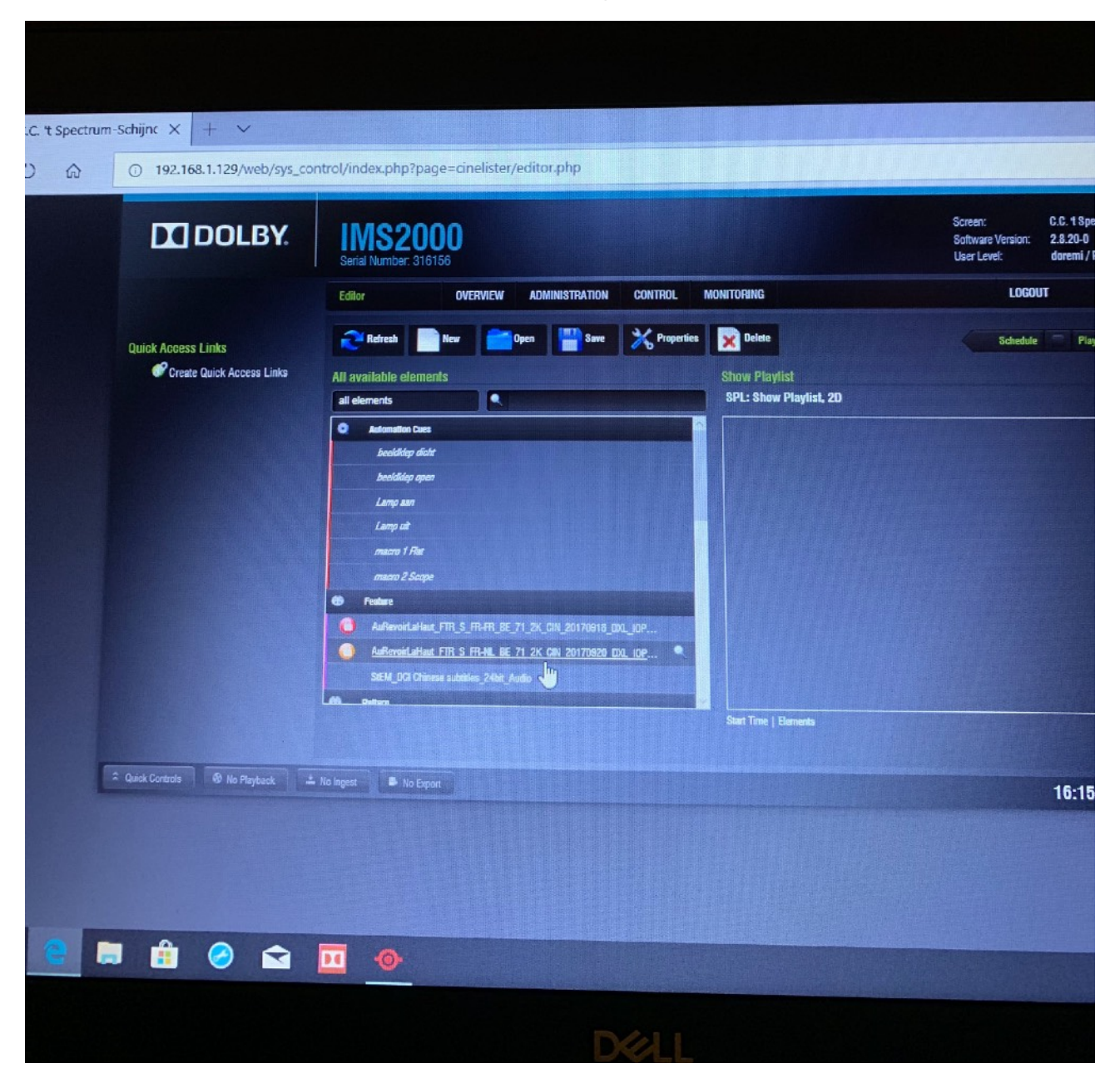

- Sleep nu de gewenste film naar de rechterkolom (films met een rood slot kunnen niet afgespeeld worden, een oranje open slot wel).

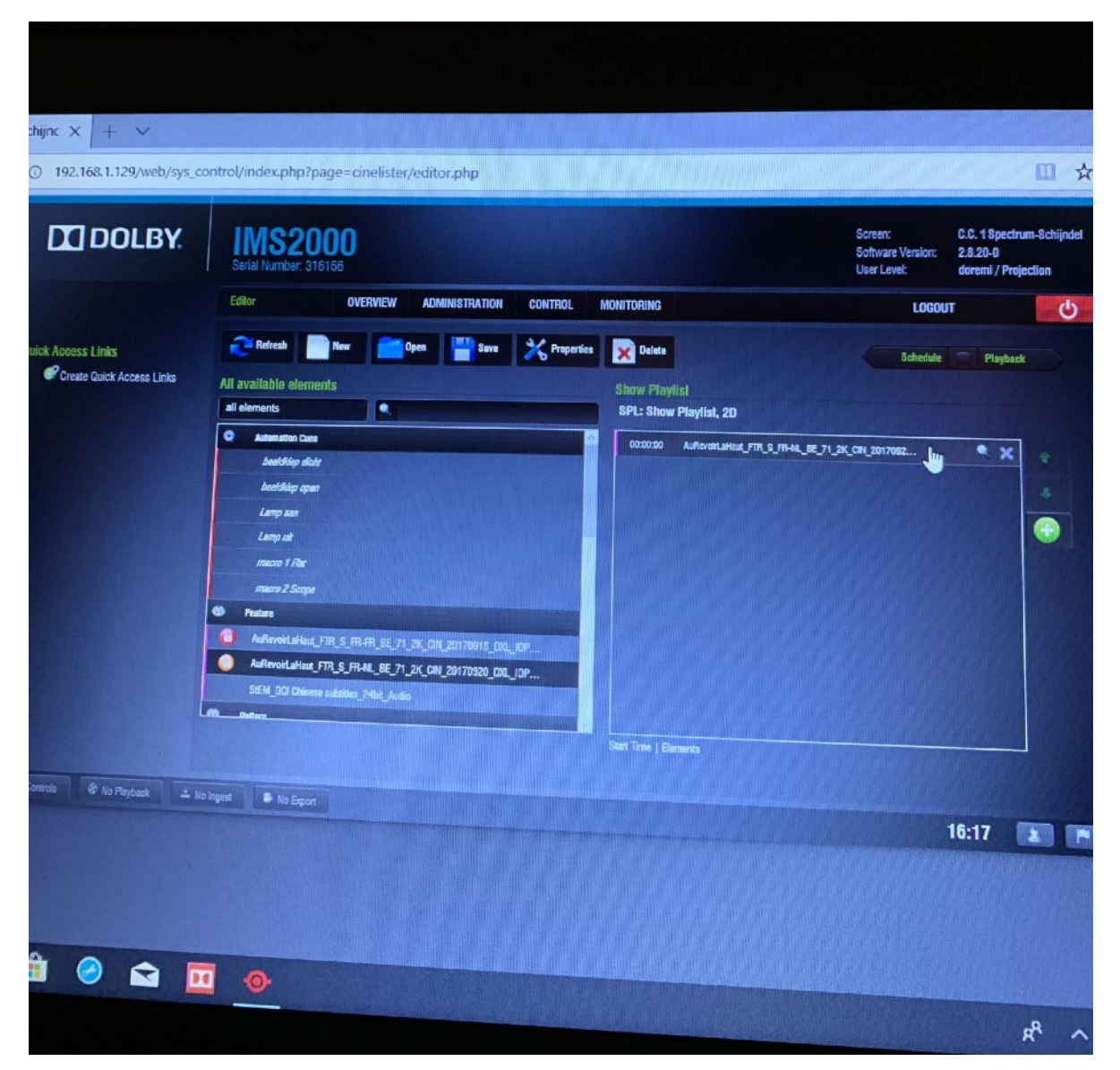

- Sla nu je aangemaakte show playlist op om deze af te kunnen spelen.
  - (Het overzichtelijkst is om de titel van de film en de beeldresolutie te gebruiken).
- Je kunt de film nu afspelen door rechtsboven op PLAYBACK te klikken.

| chijnc × + ~                                   |                                                                                                    |                                                                                                    |
|------------------------------------------------|----------------------------------------------------------------------------------------------------|----------------------------------------------------------------------------------------------------|
| ① 192.168.1.129/web/sys_co                     | ontrol/index.php?page=cinelister/editor.php                                                                    | <b>□</b> ☆                                                                                         |
| DOLBY.                                         | IMS2000<br>Serial Number: 316156                                                                               | Screen: C.C. 1 Spectrum-Schijndei<br>Sottware Version: 2.8.20-0<br>User Level: doremi / Projection |
|                                                | Editor OVERVIEW ADMINISTRATION CONTROL MONITORING                                                              | LOGOUT                                                                                             |
| uick Access Links<br>Create Quick Access Links | Refresh     New     Open     Save     X Properties     X Delete       All available elements     Show Playlist | Schedul Playback                                                                                   |
|                                                | all elements SPL: Show Playlist, 2D                                                                            |                                                                                                    |
|                                                | Andrewinder under Desidinge dieter                                                                             | 8E_71_2K_CIN_2017092                                                                               |
|                                                | beelskip apon                                                                                                  | + · ·                                                                                              |

#### Het geluid bij de film

- Zorg dat de processor op "digital 1" staat dit is de goede stand voor het filmgeluid. (Via de achterkant van de processor kun je ook een microfoon aansluiten via mic in, zorg er dan voor dat je op de voorkant van de processor "mic" indrukt en vergeet daarna niet als de film begint deze weer terug te zetten naar "digital 1").

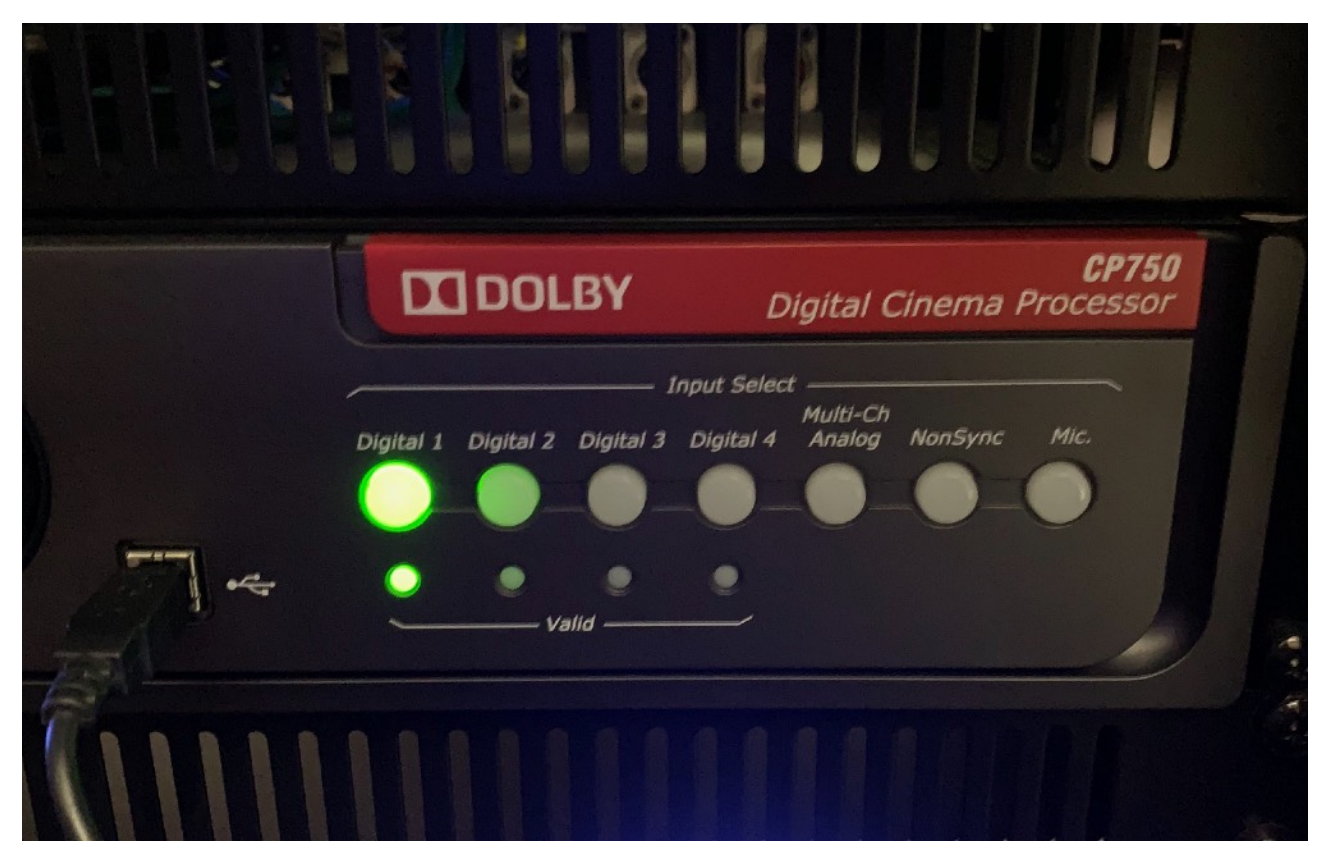

- Het totale volume van de zaal voor de film kun je regelen met de grote draaiknop op de processor, in het scherm links ervan kun je zien hoe hard het geluid staat. (Het gemiddelde volume voor bij een film is 3.8).

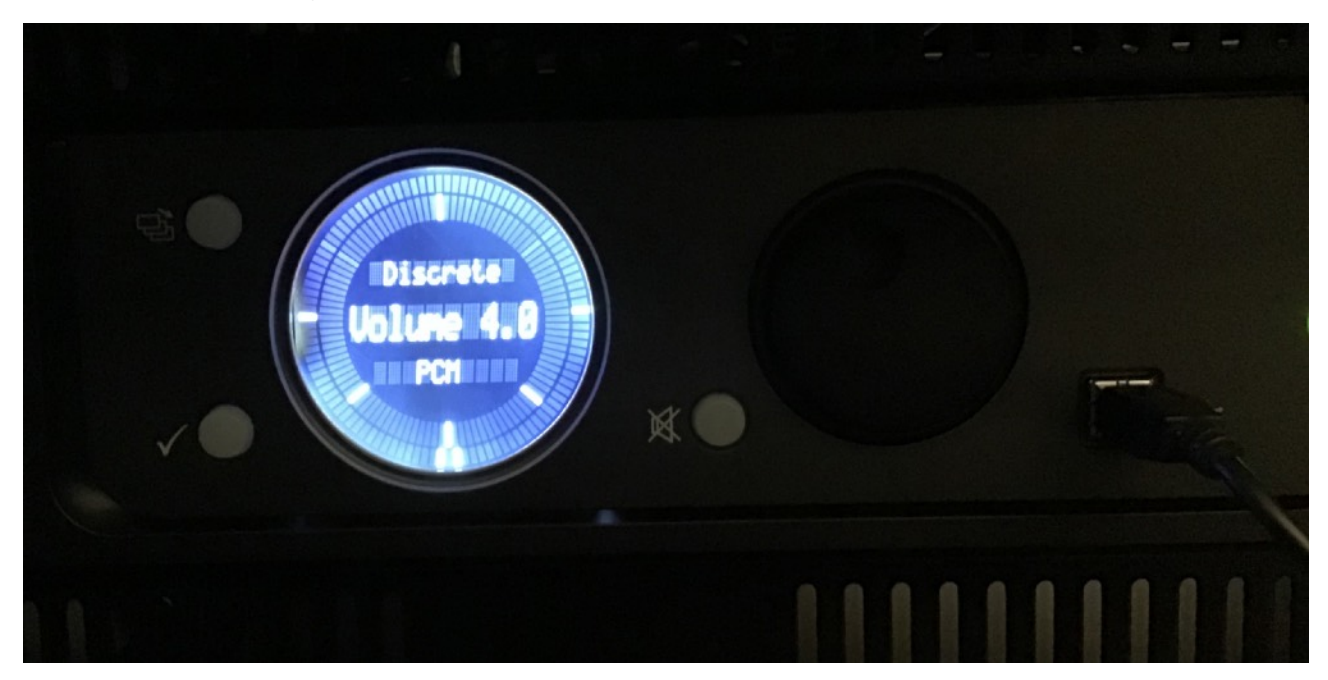

Volume instelling: 3.8 of zachter 3.6 (kan afhankelijk zijn publiek; jonger 3.8 en ouder 3.6)

# Belangrijk tijdens de film:

- Airco aan! -
- Lamp in de cabine uit! -

Afsluiten van de projector: - Via "communicator" op het bureaublad

\_\_\_\_\_

- -Dowser dicht
- Lamp uit -
- Let op! De lamp moet 10 minuten afkoelen voor de stroom eraf mag! -

| DP2K-15C-2590127755                          | Navigab<br>2000<br>2000<br>2000<br>2000                                                                                                    |
|----------------------------------------------|----------------------------------------------------------------------------------------------------|
| Lamp Dowser                                  | Navigati<br>2010                                                                                                    |
|                                              |                                                                                                    |
| 1 20 DCI FLAT                                | 2 2 2                                                                                                    |
| 3 30 FLAT                                    |                                                                                                    |
| 5 DCI 178 DCI 178 LLAPTOP - BLU-RAY          | 6 ⊘ Confi<br>⊘ Diagr                                                                                                    |
| P Resets 1 P Resets 2 P Resets 3 P Presets 4 | The Maint                                                                                                    |
| Connected - 192.168.1.183 - DP2K-15C         | Comn                                                                                                    |
|                                              | 1     20 DCI PLAT     20 DCI SCOPE       3     30 FLAT     20 DCI 178     20 DCI 5COPE       5     0CI 178     20 DCI 5COPE       5     0CI 178     20 DCI 5COPE       6     Presets 1     Presets 2     Presets 3       7     Presets 1     Presets 2     Presets 3       20 DCI 178     20 DCI 178     20 DCI 178 |

### Server afsluiten

- Ga naar de server via internet explorer
- Klik op de rode knop rechts en selecteer dan "shutdown"

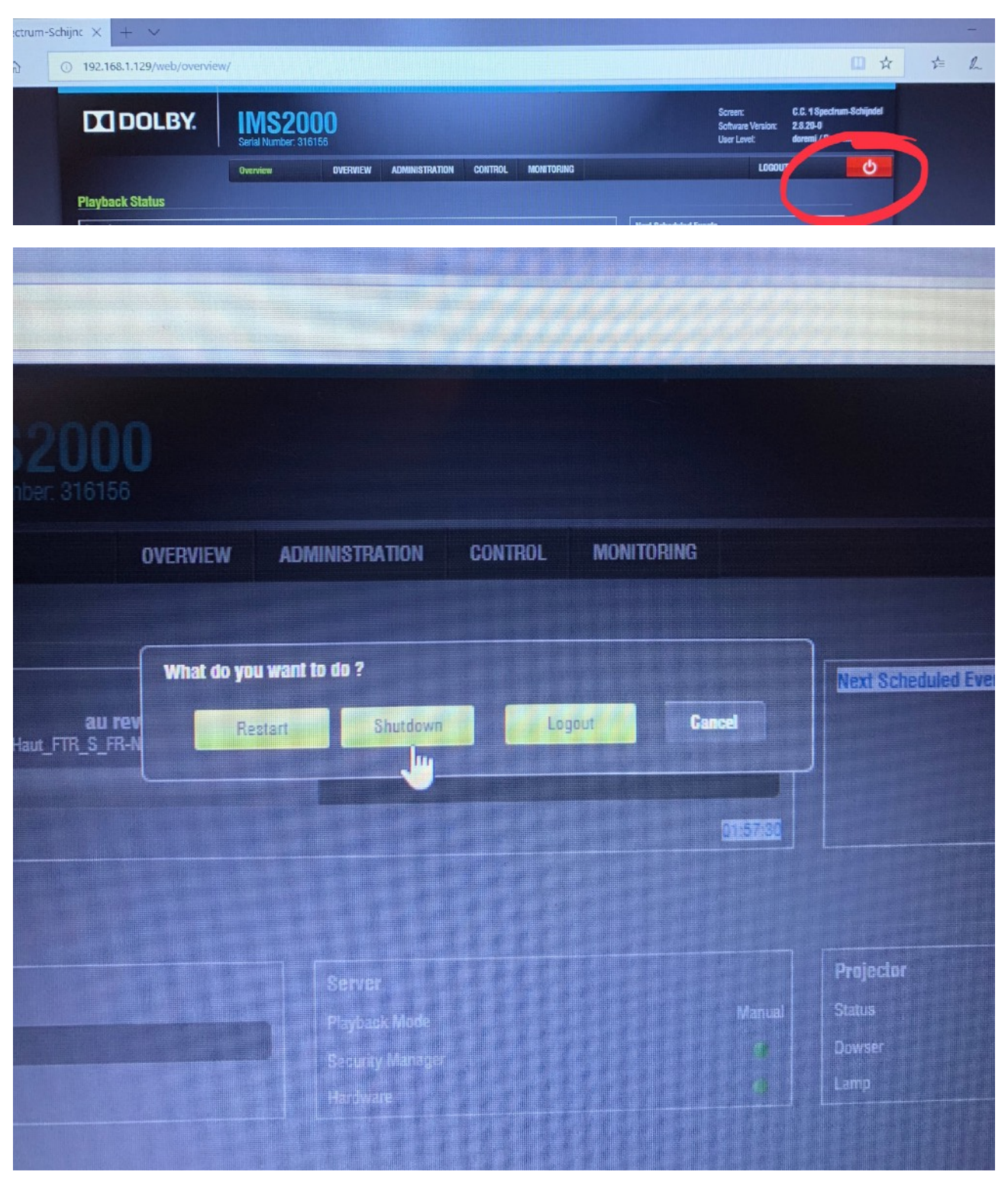

Je kunt nu de laptop afsluiten en na 10 minuten! Zowel de stroomschakelaar van de lamp als van de rest uitzetten.

# Alleen de projector gebruiken met een eigen laptop:

- Laat het scherm zakken door onderstaande afgebeelde afstandsbediening (deze ligt in de cabine, **deze hier ook laten liggen!**)

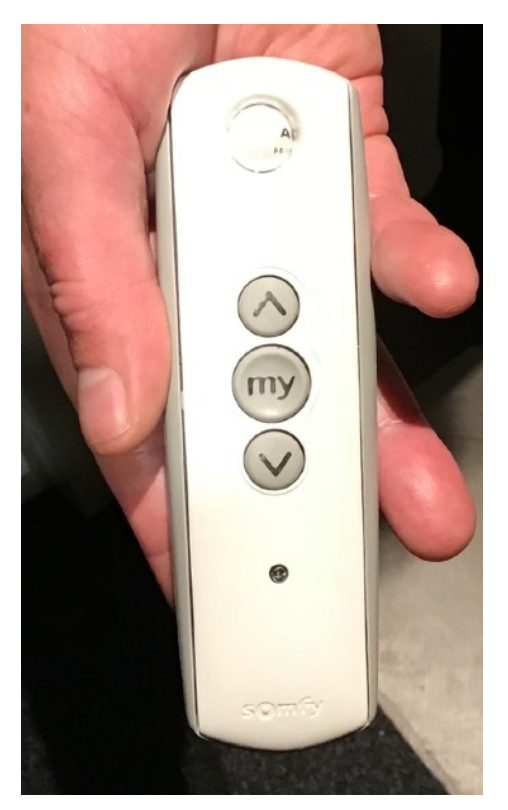

# De projector opstarten:

Stroom inschakelen (schakelaar zit in het rek onder de projector aan de rechterkant).

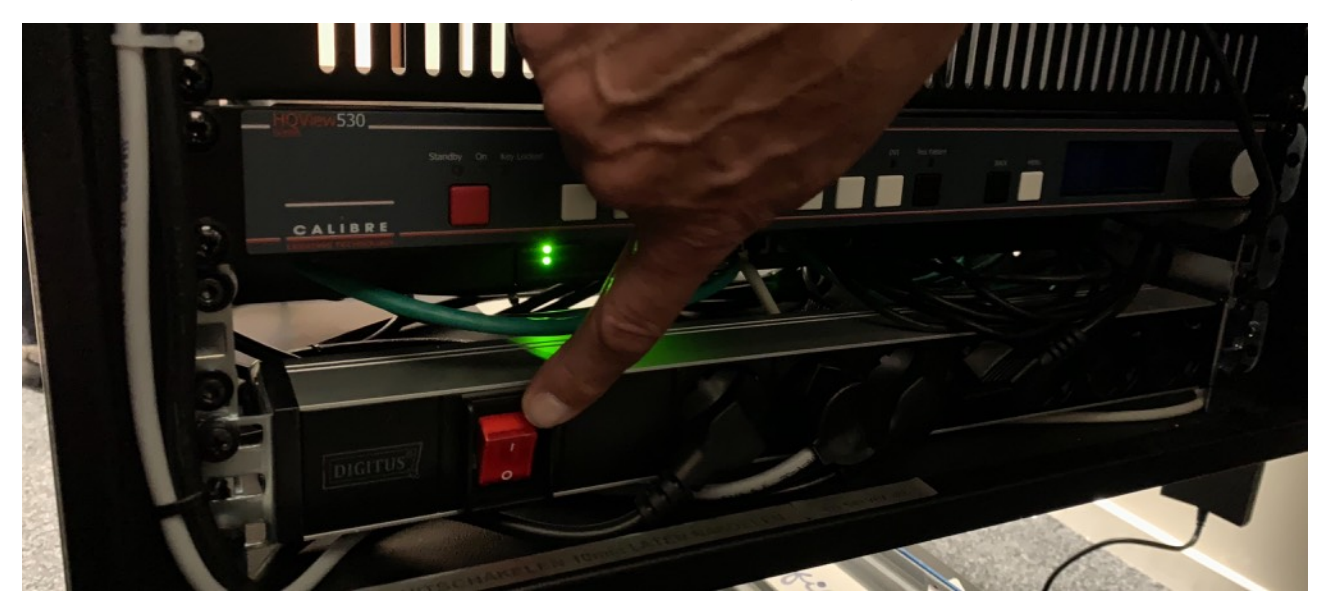

de lamp van de projector aanzetten (schakelaar zit bovenaan op de projector, aan de rechterkant).

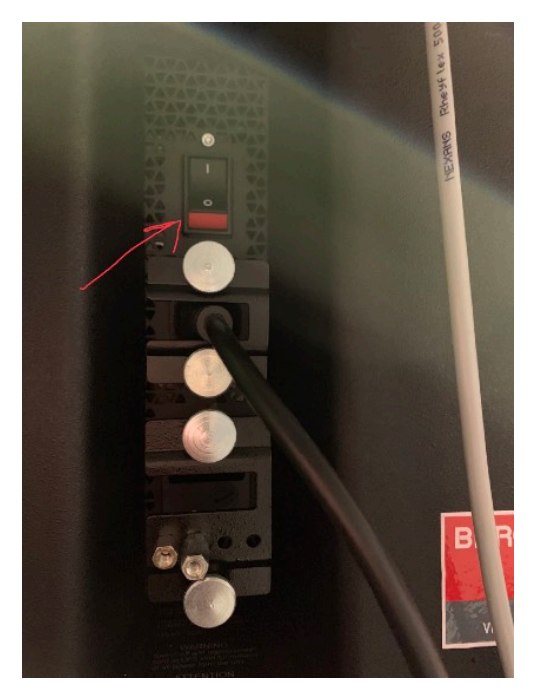

Het duurt even voordat de server is opgestart wacht totdat alle lampjes op de projector groen branden (zie foto hieronder).

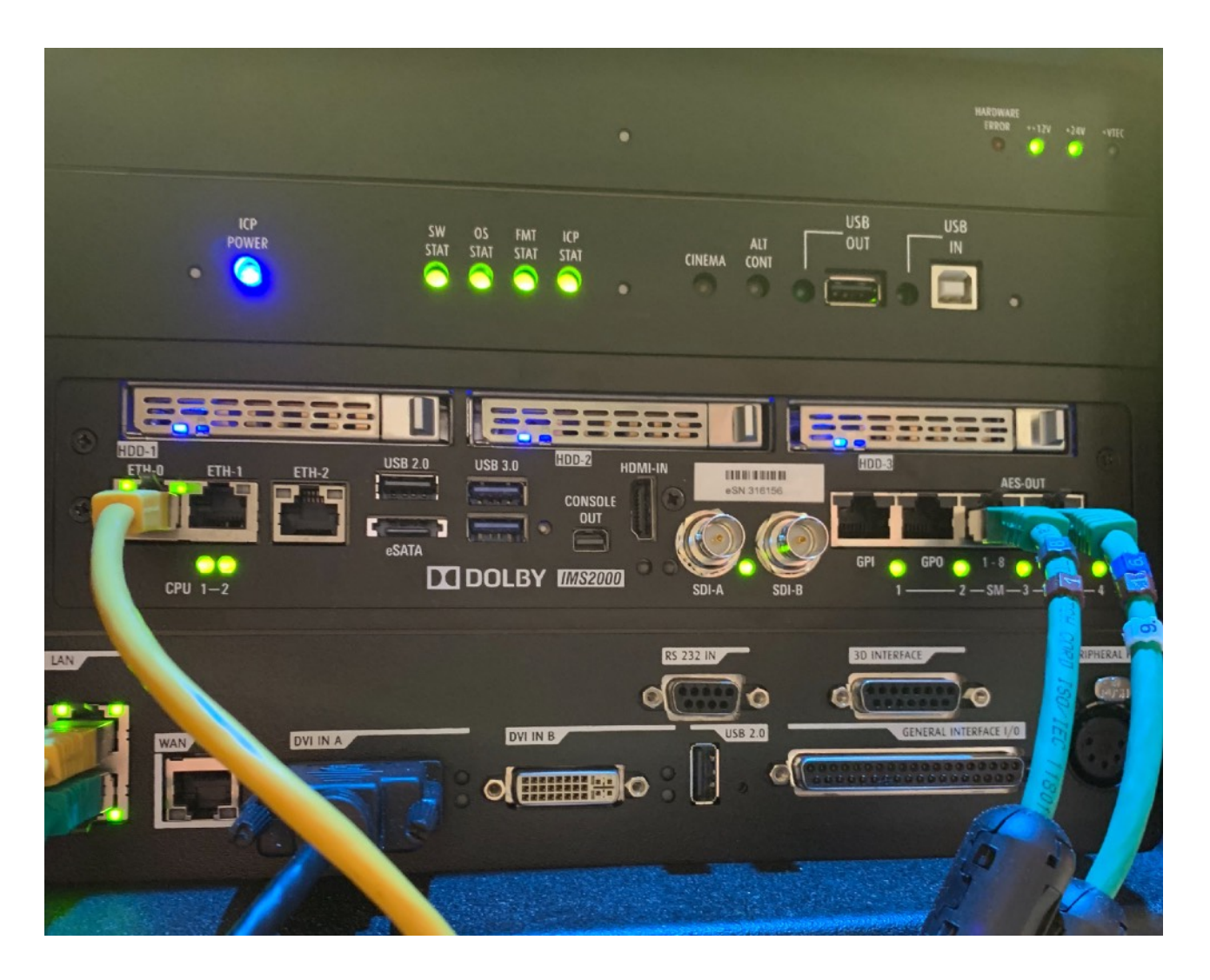

Je kunt een laptop rechtstreeks aansluiten op de projector doormiddel van een DVI - HDMI kabel, deze ligt standaard in de cabine en is al ingeplugd op DVI in A. Zie foto hieronder.

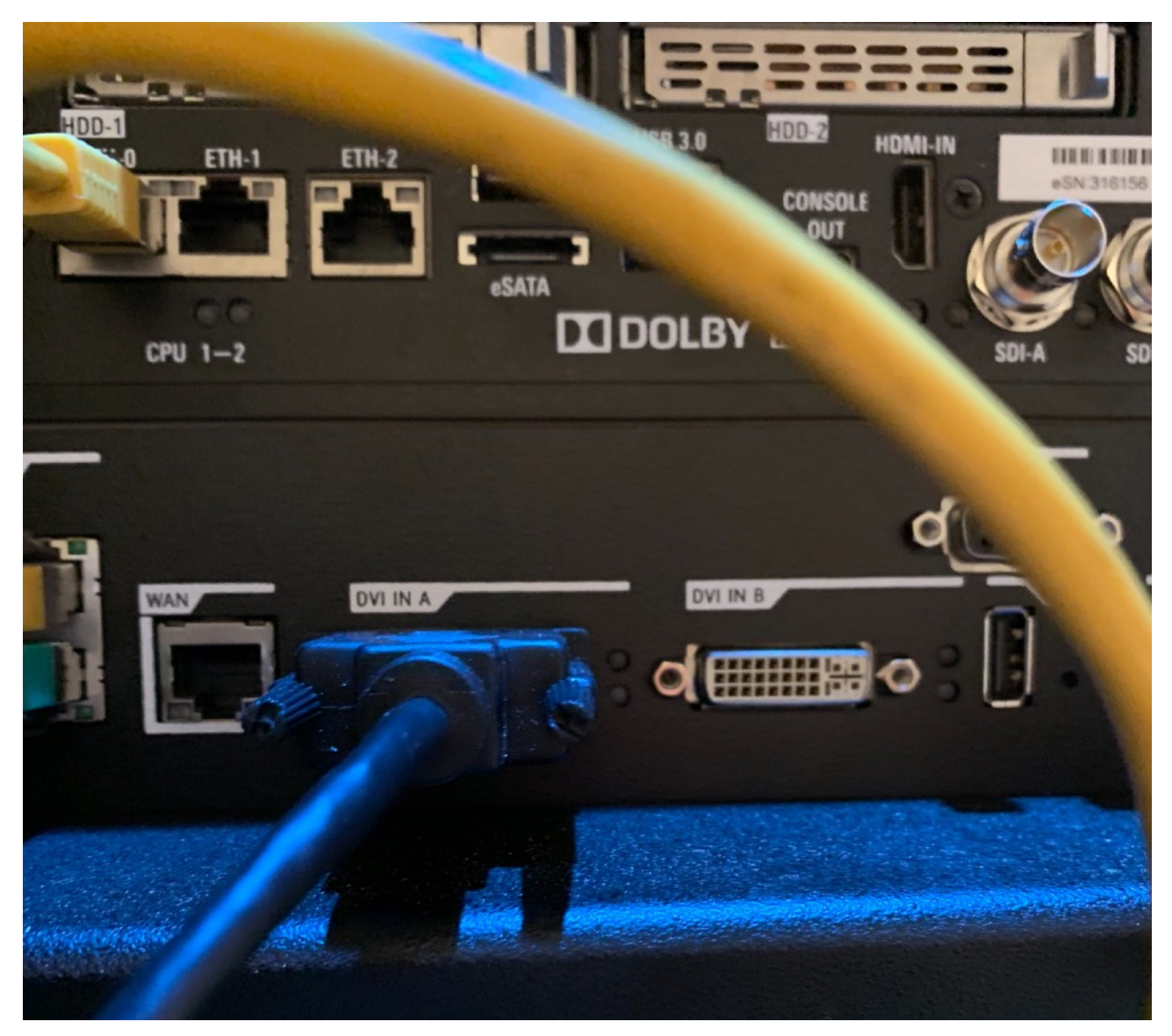

- zet de lamp aan op de projector (linkse knop)
- zet de beeldklep open (middelste knop)
- zet de projector op de goede beeldkwaliteit (voor laptop is dit 6)

Hieronder nog een tekening ter verduidelijking, als de knoppen groen zijn, zijn ze actief.

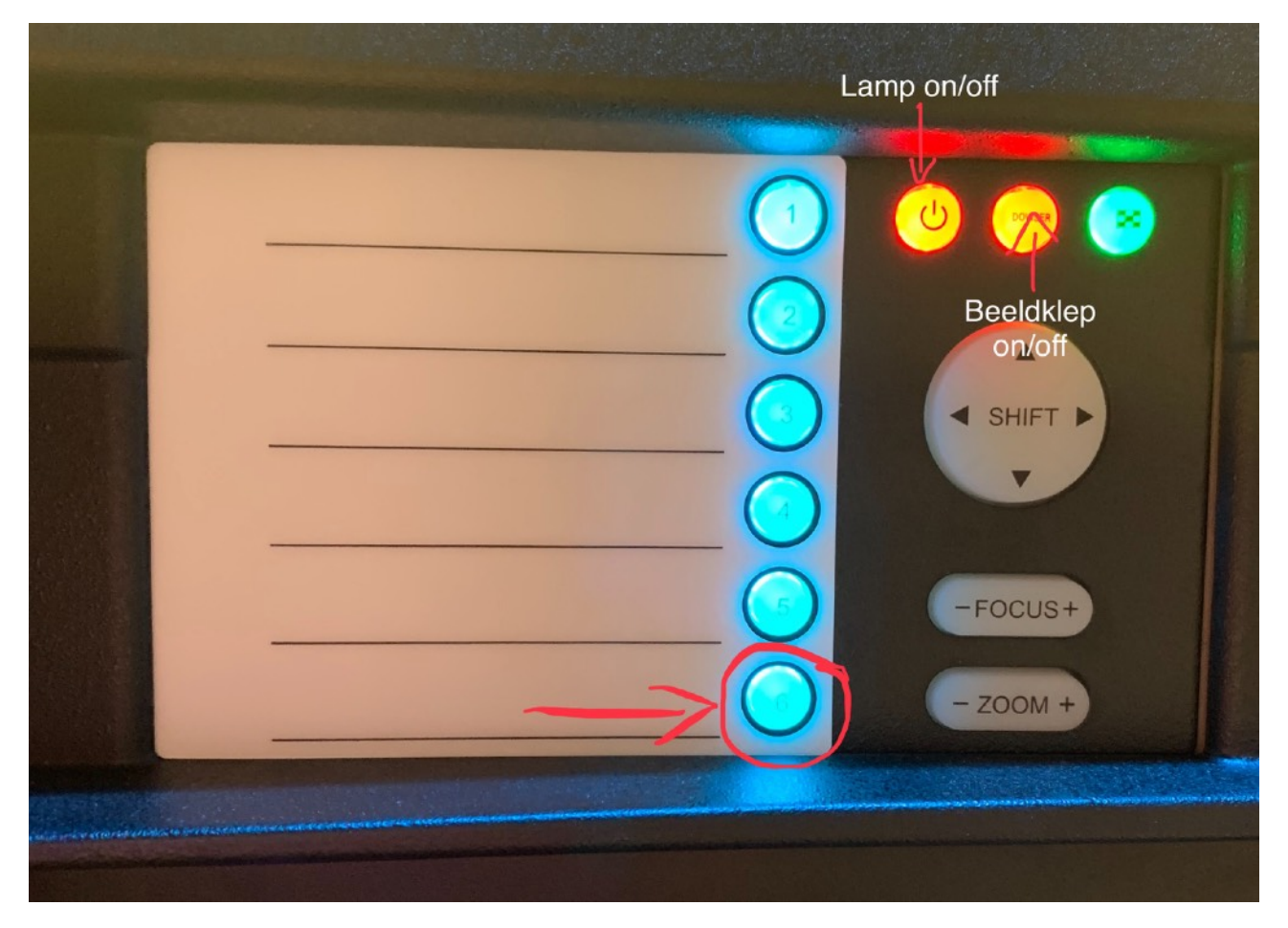

Toelichting knoppen 1 t/m 6 voor handbediening

- 1. 2D flat
- 2. 2D scope
- 3. Word niet gebruikt 3D flat
- 4. Word niet gebruikt 3D scope
- 5. Afwijkend formaat 178 (vergelijkbaar met 16:9)
- 6. Laptop / blue ray

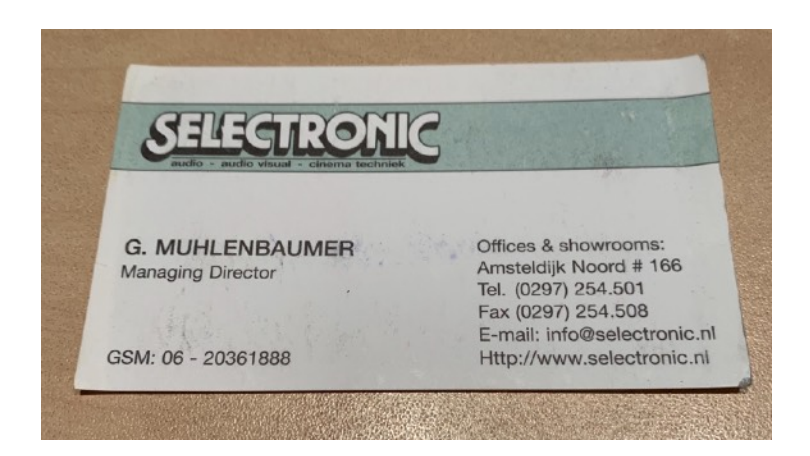